## Joining the Board of Directors Community

Step 1: Navigate to https://community.cuna.org.

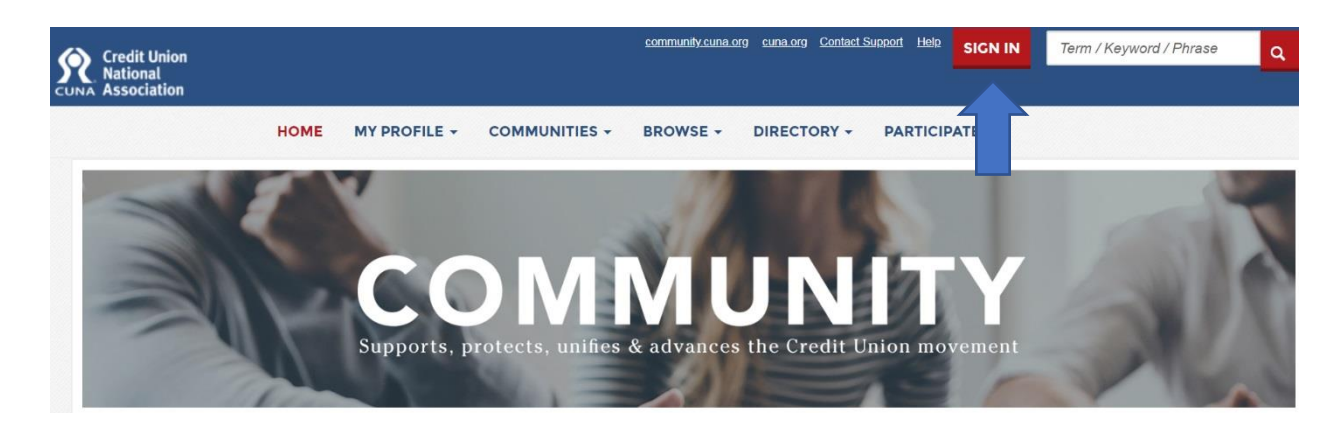

Step 2: Log in with your cuna.org user name (your email address) and password.

| CUNA Credit Union<br>National<br>Association |                  |
|----------------------------------------------|------------------|
| Email / Username                             |                  |
| donya@mcun.coop                              |                  |
| Password                                     |                  |
| ••••••                                       |                  |
| Remember me                                  | Forgot password? |
| SIGN IN                                      |                  |

Step 3: Choose "All Communities" from the drop-down list.

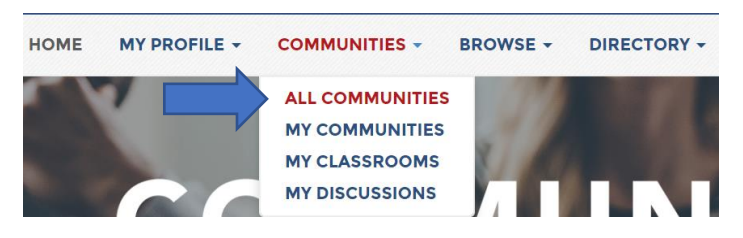

Step 4: Scroll to the "Board of Directors Community", click "Join", and accept the Code of Conduct.

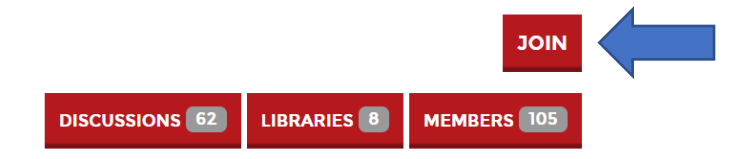

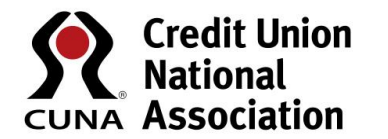

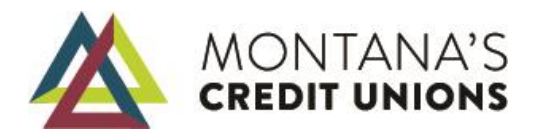